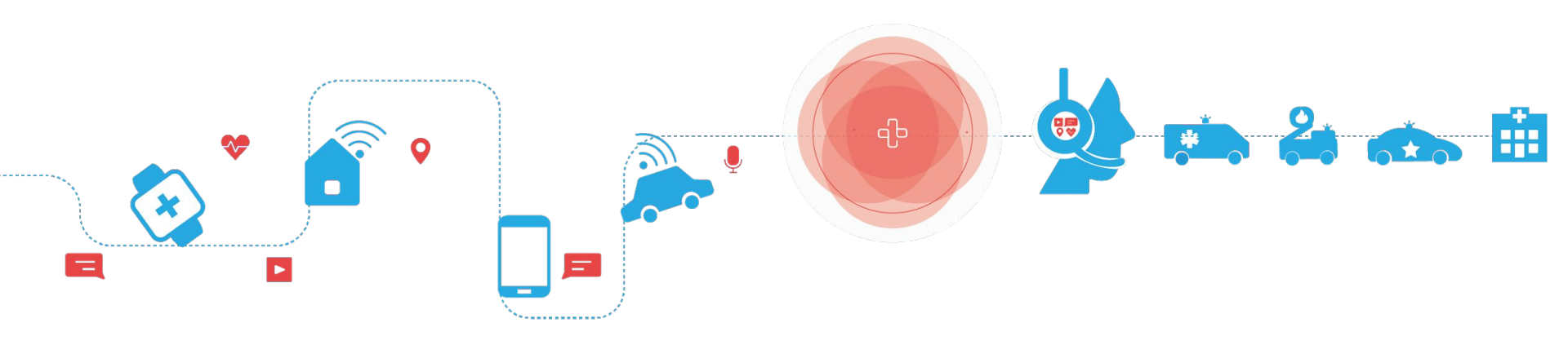

## RapidSOS Portal: MedicAlert Training

RapidSOS has partnered with the MedicAlert Foundation to provide Emergency Communication Centers with access to life-saving information for those wearing a MedicAlert Medical ID.

## What is the MedicAlert Foundation?

MedicAlert Foundation is a non-profit organization that was founded in 1956 by Dr. Marion and Chrissie Collins.

MedicAlert's mission is to protect and save lives by serving as the global information link between members and emergency responders during medical emergencies and other times of need.

For more information, please visit: <a href="https://www.medicalert.org/">https://www.medicalert.org/</a>

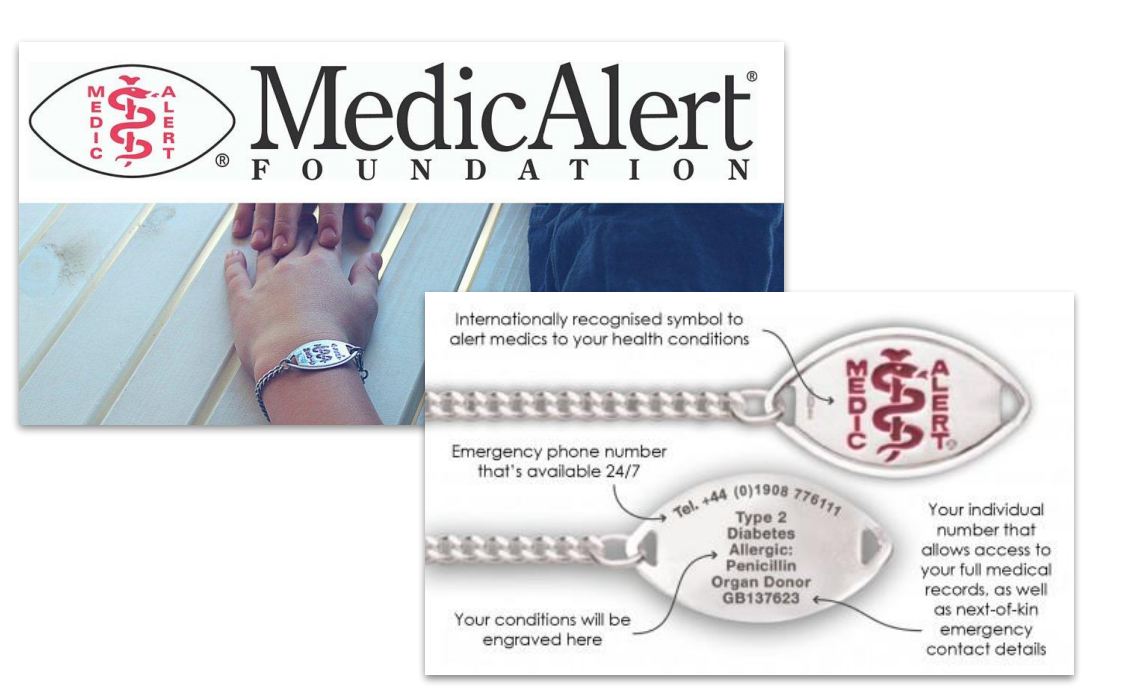

## **General Information**

- 1. Data is provided by the customers when they purchase their ID and sign up for MedicAlert services. RapidSOS does not manage or maintain the data displayed.
- 2. MedicAlert information is used to help guide questions and verify symptoms of the patient or party needing emergency services. If the patient is unable to speak, follow agency protocols and provide this data to responders in addition to the symptoms provided by the caller.
- 3. Follow your agency procedures for entering calls into CAD and document appropriately. This data is to help guide the call taker and provide information on the caller. Based on each particular call, utilize the information as necessary to provide the best service.
- 4. Data can only be entered if you have a MedicAlert account.

## What data will be available for MedicAlert users?

When a 9-1-1 call is received, the telecommunicator queries the 10-digit phone number in RapidSOS Portal. If the Reporting Party (RP) has a MedicAlert ID associated with the phone number, the additional information tab will display "MedicAlert" in red in the upper right corner. This is a notification that there is information in the tab. You can click the additional information tab to display MedicAlert information at anytime during the active 9-1-1 call.

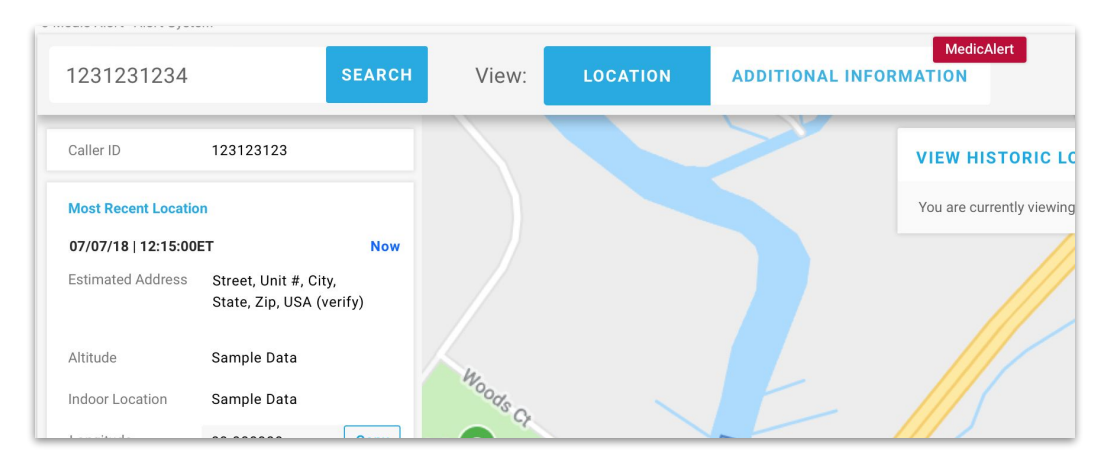

Data that may be available:

- First name
- Last name
- Age
- Gender
- Member ID
- Phone number
- Bracelet engraving
- Last updated date

### **Telecommunicators should anticipate 3 possible scenarios**

Reporting Party (RP) is wearing the MedicAlert device. 2.

RP is a bystander, calling on behalf of the device wearer. 3.

Phone number matches multiple MedicAlert profiles.

## **RP** is the device wearer (part 1)

When you select the additional information tab, you will see the Caller Information and MedicAlert panels with the name, gender and age of the caller.

The yellow, highlighted section asks you to **confirm** that the caller's name matches the name in the MedicAlert panel. If so, click the blue arrow to the right of the MedicAlert ID number to view additional information about this person.

| Caller Information                    |                               | MedicAlert                                                                                                    |                             |
|---------------------------------------|-------------------------------|----------------------------------------------------------------------------------------------------|-----------------------------|
| Last Updated: 7/7/2019<br>Caller Info |                               | One MedicAlert ID is associated with the current phone<br>number 1234567. Please confirm the patient to view<br>medical information. |                             |
| Caller ID<br>Caller Name              | 12345678<br>First & Last Name | MedicAlert ID: 12345678                                                                                                    |                             |
| Last Known Location                   |                               | Name<br>Gender                                                                                                    | First & Last name<br>Female |
| Longitude                             | 1234567                       | Age                                                                                                    | 24                          |
| Latitude                              | 1234567                       |                                                                                                    |                             |

Tip: Verify caller name matches MedicAlert Name to view more information

## **RP** is the device wearer (part 2)

Once you verify that the caller's name matches the name provided on RapidSOS Portal, click the blue arrow to the right of the MedicAlert ID number to view critical profile information.

#### MedicAlert

One MedicAlert ID is associated with the current phone number 1234567. Please confirm the patient to view medical information.

>

### MedicAlert ID: 12345678

| Name   | First & Last name |
|--------|-------------------|
| Gender | Female            |
| Age    | 24                |

Search MedicAlert ID Can't find the MedicAlert ID you are looking Please search for MedicAlert ID below.

Search Medic Alert ID Here

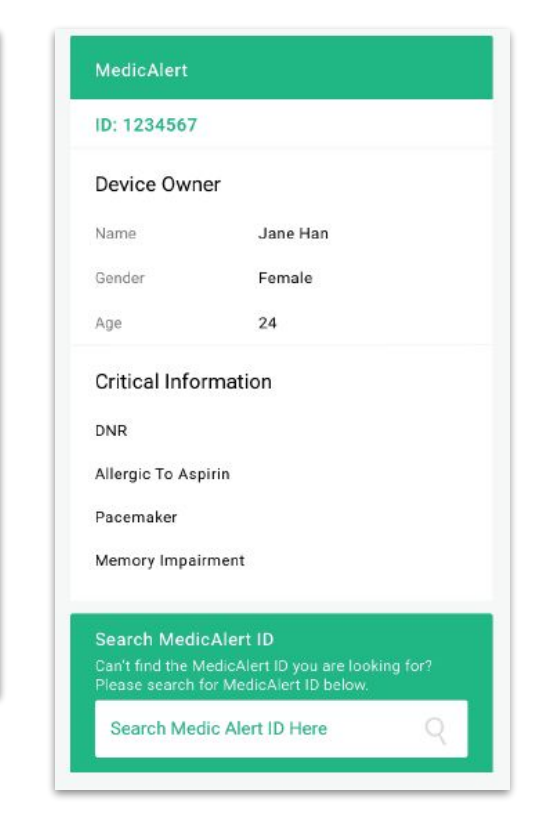

## RP is a bystander, calling on behalf of a party wearing a MedicAlert ID bracelet/device (part 1)

Oftentimes the "RP" or caller is rendering aid to someone else experiencing a medical emergency.

When a 9-1-1 call is received, the telecommunicator should query the 10-digit phone number in RapidSOS Portal. Then, ask if the "victim or patient" is wearing a medical ID of any kind. If so, under the Additional Information tab, RapidSOS Portal gives you the ability to query the device number inscribed on the bracelet to obtain information on the patient. In the event no data is returned, there is likely not a MedicAlert device present.

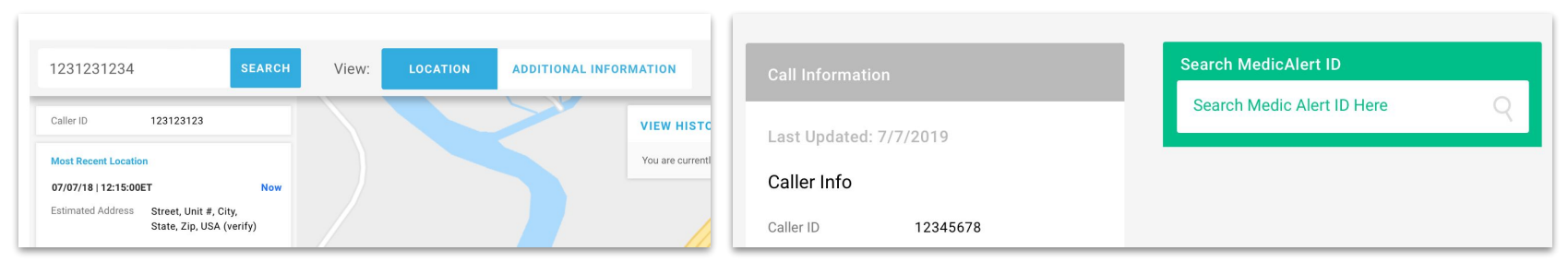

In the Additional Information tab, you will see a "Search MedicAlert ID" search box. Simply enter the device number inscribed on the bracelet.

# RP is a bystander, calling on behalf of a party wearing a MedicAlert ID bracelet/device (part 2)

The telecommunicator will see the message highlighted in yellow that the device ID does not match the phone number. If there is information from this device ID, it will be displayed. The data is provided by the device owner based on what they have provided to MedicAlert.

Note: Medical information should not be shared with the caller, it is used to help guide questions and verify symptoms of the patient. If the patient is unable to speak, follow agency protocols and provide this data to responders in addition to the symptoms provided by the caller.

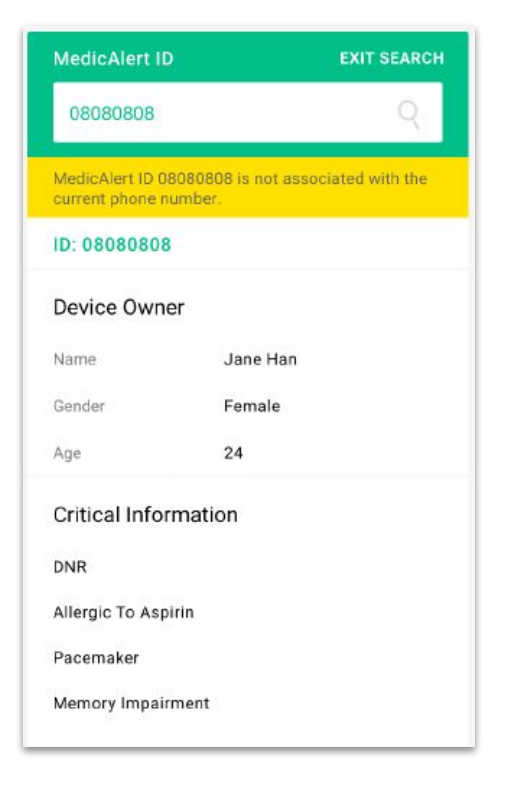

## Caller phone number is associated with multiple MedicAlert ID's

Occasionally you may run across a situation where multiple people in a family, share a phone number and all have MedicAlert ID's. In the event of a 9-1-1 call where multiple ID's match the phone number, always first verbally verify the name of the party requiring emergency services.

When a 9-1-1 call is received, the telecommunicator queries the 10-digit phone number in RapidSOS Portal. If there is a MedicAlert ID associated with the phone number, the additional information tab will display a red "MedicAlert" box in the upper right corner. This is a notification that there is information in the tab. You can click the additional information tab to display MedicAlert information at anytime during the active 9-1-1

call.

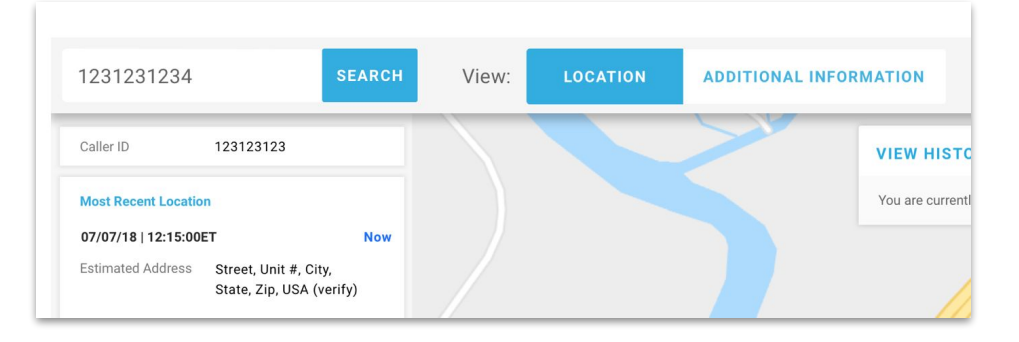

## **Quick tips**

- MedicAlert data is presented or queried in the RapidSOS Portal Additional Data tab.
- If the caller has the ID bracelet, once you verify that the name matches what's displayed in RapidSOS Portal, click the blue arrow to view more information.
- If the caller is calling on behalf of a person with an ID bracelet, you can query the device ID using the MedicAlert search function.
- If there are multiple ID bracelets associated with a phone number, verify the patient's name and click the blue arrow to view more.
- The data is there to help guide your questions but always follow your protocol!